FALL 2009 +CRAB (CMS Remote Analysis Builder) -must have a CMS account -is a python program aka learn python? -Commands: crab.py -help and read it!!! crab.py -create N to create N jobs (no submission) crab.py -submit N -continue to submit the job you have created (mind the -continue) crab.py -monitor -continue to monitor (very primitive!) your jobs and get automatically the output retrieved when the jobs are finished crab.py -create all -submit all -monitor to do all in just one command +Getting DOE private certificate -Your request will be processed when an authorized agent verifies and validates the information in your request. -request ID is 47765. -You can check on the status of your request with an authorized agent or local administrator by referring to this request ID. -After much "haggling" with DOE official and with the gracious help of Patrick i was given a certificate -imported by following link in -then export the key pair for use by globus grid-proxy-init -instructions: http://www.doegrids.org/pages/cert-request.html#Globus -note ssl is ss letter "L" not a number 1 +Getting a CMS Account -https://twiki.cern.ch/twiki/bin/view/CMS/WorkBookGetAccount -basically send them info, then they ask Dr. Baarmand to approve, he asks you for more info, you give it, he approves, they approve you +Getting a CMS Computing account -once you've got the registration done you can start with this round of emailing -yippie-kie-yay +Register with CMS VO -can do once you have the certificate from DOE and are registered with CMS, Dont have to have cms computing account yet -https://twiki.cern.ch/twiki/bin/view/CMS/SWGuideLcgAccess#How to register in the CMS VO -first test that certificate works, if it doesn't follow instructions -then once you have a working one click on the VO you want to join (in my case, CMS) -follow instructions +email techsupport to give a port hostname 8/25/09 +Put VMware workshop with windows on linux box -logged in with patrick's account on vmware -downloaded with .bundle -used serial number, (find it in gmail just type vmware and search) -windows serial number (on package) easy too -after installing VMware you find it under system tools in menu bar -for any help use https://help.ubuntu.com/community/VMware/Player -used 50 GB disk space for windows

\*\*\*

scp ./\* (copies all files in current folder) xfave@uscms1.fltech-grid3.fit.edu:~
beautiful, take special note of the colon. doesn't work with a /

+registering to hypernews -first ssh lxplus.cern.ch and use cern info to log in -then follow instructions at https://twiki.cern.ch/twiki/bin/view/Atlas/HyperNews ssh hypernews.cern.ch to use hypernews: https;//hypernews.cern.ch/hypernews/cms/top.pl -may take a couple hours before sitedb recognizes your hypernews account tho even tho cern hypernews lets you log in immediatly 9/3/09 +CRAB Tutorial -get certificates in with instructions found here: http://jcatmore.home.cern.ch/jcatmore/getting\_grid\_cert.html -follow instructions to set up enviroment -i.e. https://twiki.cern.ch/twiki/bin/view/CMS/WorkBookRunningGrid - have to run command at the beginning of each session in order to use crab from any directory: source /afs/cern.ch/cms/ccs/wm/scripts/Crab/crab.csh -Then create with vi a tutorial.py file and a crab.cfg in your Tutorial folder. these two files' contents you just copy paste from internet. but have to use vi to create the files themselves -then just crab -create, crab -submit, and crab -status to see whats happening :D -when jobs are done use crab --to specify which job use crab -COMMAND -c WORKINGDIRECTORY -working directory = name of this specific set of jobs. i.e. crab 02343 etc because when you create the job it creates this file with either a timestamp or you can specify the name within the crab.cfg file. k? \*Note first time running tutorial, ten jobs submitted, 2 failed, 8 were successful. \*second time, ten jobs submitted, 5 failed, 5 were successful 9/8/09 -for some reason CRAB (on lxplus) creates but wont submit jobs returns "error creating remote directory" and about 20 other lines \*attempt 1: use exactly their config file (last time had some edits from Samir) -same error output. \*attempt 2: set up crab area in my section of the cluster and try again -instructions: https://twiki.cern.ch/twiki/bin/view/CMS/SWGuideCrabHowTo -need instructions from samir's email: Within just home directory i.e. ~ >> export SCRAM\_ARCH=slc4\_ia32\_gcc345 >> source /mnt/nas0/OSG/APP/cmssoft/cms/cmsset\_default.sh >> scramv1 project CMSSW CMSSW 2 2 13 >> cd CMSSW\_2\_2\_13/src >> cmsenv Then go back to home directory i.e. ~ >>source /mnt/nas0/OSG/APP/crab/CRAB 2 6 1/crab.sh Now make own folder to do actual crab things i.e. >>mkdir Tutorial or w.e. >>cd Tutorial >>vi your crab.cfg file and your tutorial.py file >>crab -create etc, hope for the best \*\*Error: Still allows me to create jobs but won't submit them, for a different reason tho... importerror: libssl.so.4: file or directory does not exist possibly just need openss1097a.i386 0:0.9.7a-4.2.2 possibly just need a symbolic link from libssl.so in /usr/lib and on libcrypto.so Check if PATH is correct, talk to patrick? TRY using one of Samir's config files instead

-source for UI is : /mnt/nas0/OSG/APP/glite/setup\_glite\_ui.sh

+put a flash player on Linux box (Ubuntu)

research2.fit.edu/hep labA/xflogfall09.txt

\*Must do as logged in under administrator account \*use synaptic manager woot! tres facile \*Make sure it installed it under the other users too, should by default be available -general goals? \*familiarity with CRAB \*copying files to cluster so we can use them (datasets i think?) +Buy video card and power supply: http://www.newegg.com/Product/Product.aspx?Item=N82E16814127368 ask hohlmann for account info for newegg. for power supply: ATX 12V, and 24 pin for video card: PCI +Build Computer... Installed a new power supply +screw into place +must connect the 4 pin thing that says P2 on it to the place on the motherboard that says power2 +connect the 2 by 8 or so pin thing in the obvious place +connect the 1 by 4 pin things to the cd rom drives and the hard drive. doesn't matter which to which Hard drive +screw into place +connecgt to the power supply with a 1 by 4 pin thing +connect to mother board with any one of those wide flat strips of wires that are like 1 by 8 or so CD Rom Drive +Screw into place +connect to power supply with a 1 by 4 thing +connect to mother board with a flat wide strip, make sure its a different one entirely then the one you used for the hard drive +also take note of the jumpers which are directly next to the place where you plug in the 1 by 4. might have to put a lil black thing on one of the pairs to make it work. note it should say on top of the cd rom which place it needs one. if not, keep trying combinations. Test if it works, +plug in +turn flip on back to on position, +push power on front, yup its that easy Install OS, in this case it was windows +have to tell it to boot from windows disk by going to BIOS screen +needed a keyboard that wasnt a usb one, or change settings under Settings screen to accept usb +follow instructions +Install Graphics Card for Samir He put it into place and began installation process, BUT! then the resolution on his screen was really bad Turned out that ubuntu 8.04 doesnt like the 9600 video card we purchased Upgrade ubuntu, and should work Patrick also tried some different things including logging in on single user mode and re installing it 9/29/09 +Put commands for Crab into .bashrc file so that happens automatically. where's the lxplus version? literally just copy pasted the commands i typed every time into this file, now every time i log in they run automatically. saves time. +MUST fix this ssl.so.4 problem maybe fixed it... + find /lib -name "libssl\*" find [directory to search in] -name "name of the and note i put an asterix at the end for a wildcard ending file" response: /lib/libssl.so.6

research2.fit.edu/hep labA/xflogfall09.txt

+ln -s /lib/libssl.so.6 /lib/libssl.so.4 then exact same thing for libcrypto.so.4 This literally creates a /lib/libssl.so.4 file which does nothing but point to the so.6 version. if this is wrong, just delete the new file which has no other purpose anyways but pointing +NEW problem: ASAP ERROR: unable to ship valid proxy to the server in log file: asap-user-register --server vocms58.cern.ch --myproxy -asap-user-register: error while loading shared libraries: libgridsite.so.1.1: cannot open shared object file: No such file or directory should be just as easily fixable, just need to find orig libgridsite file Aha! found in /mnt/nas0/OSG/APP/GLITE/GLITE 3 1 26-0/external/usr/lib/libgridsite.so.1.1 \*\*NOTE when doing a find and it keeps returning permission denied. that just means its lettig you know that during its search it attempted to check that directory but was not allowed to. don't interrupt it. wait till it gets to the end and eventually after having searched through every where that you told it to look it hopefully will turn up a couple actual locations. these will not neccessarily print at the end however. so best choice is to pipe your find through less or more or something so you can look at results after it's finished. umkay? i.e. find / -name "libgridsite\*" | less +then i just symbolically linked this file to /lib/libgridsite.so.1.1 +NEWER problem: in crab.log file of the job it says: executing: asap-user-register --server vocms58.cern.ch --myproxy SOAP 1.1 fault: SOAP-ENV: Server [no subcode] "getProxyReg" Detail: Not a member of the CMS VO on twiki for crab https://twiki.cern.ch/twiki/bin/view/CMS/SWGuideCrabFag#Proxy Grid and all that stuff suggests: asap-user-register --server SERVERNAME use the servername that they write in the logfile i.e. Server =vocms58.cern.ch 10/01/09 +Connect quarknet machine to Internet harder than it should be, need to putin a network card and then probably install a device driver. seems to not have any IP. under command prompt should be able to do ipconfig /all to get info but returns nothing using help and then searching under system info stated no available under each IP address thing MAC address is findable hokay so... want to just put in a network card. got one from the big box of goodies i've collected from stuff from the lab you know its a network card cause its got the place you stick an eternet cord in. then you fit it into whichever of the slots it fits in and when you restart the computer (btw it should be unplugged when youre doing this) hopefully you can auto install this new piece of hardware if not..have to download the driver. i.e. go to google. type in the EXACT name of the network card you put in (will be written on the network card) in my case it was intel pro 1000 mt then search for a download of the driver for that. then download that driver, save it to a flashdrive or something. and then download it onto xp machine +Fix Problem with CRAB did voms-proxy-init -voms cms which manually checks my registration to the CMS VO Guess what? +NEWEST Problem: in log file says: Calling ServerConfig cern and then nothing more error output when try to do crab -submit is one of the traceback things with the final lines as +Trying with Samir's Config File instead he sent me an email with a .cfg file and a .py file i scp'd both onto the cluster and into thier own folder. ran commands crab -create and of course error message: "Your config file is not valid python: No Module named HLTrigger/Configuration/HLT 1E31 cff had to update my CMSSW version STEPS:

in home directory i.e. /~ type scramv1 list CMSSW (this creates a list of installed versions) type scramv1 p CMSSW CMSSW 3 1 2 (or whatever version you'd prefer to have) once its built cd CMSSW 3 1 2/src/ and do cmsenv then try crab -create and crab -submit again and hopefully everythings good now. p.s. had to remove working directory because crab -create creates a working directory each time and in this case its specified the name so it wants to overwrite it IT WORKS!!!!! used crab -status to see what was going on and once jobs were finished could use crab -getoutput which creates a "res" file in the working directory that works with root (because thats what its told to work with in the .py file +Check out the -getoutput of the two succesful jobs that ran on lxplus.cern.ch before everything went to pieces, also maybe check out the error logs +Learn to back up stuff on the cluster? "rsync" on the chron tab meaning it happens every so many days or something might not have enough memory at themoment 10/6/09 +Get Internet on ON machine the device is installed. The driver is installed. it says "code 10: device doesnt start". no kidding this is the error message that is returned by the computer when the computer has no other information on the problem device: intel pro 1000 mt network adapter Online Help says: uninstall device, reinstall. doesnt fix it uninstall driver, reinstall doesnt fix it unactivate device, reboot doesnt fix it check that Windows service pack 3 is installed doesnt fix it checked to see if it was compatible it was Ended up just using a new network card of the same type. worked perfectly the first time. tada. +Publish Samir's Data start by publishing the one you ran -basically change return data = 0 copy data=1 storage element = T3 US FIT publish data =1 publish data name=yourname data dbs Url for publication= https://cmsdbsprod.cern.ch:8443/cms dbs prod local 09 writer/servlet/DBSServlet ?SE white list =uscms1-se.fltech-grid3.fit.edu -then create, submit, getoutput, publish -does it work? is it online? \*Attempt 1: the jobs failed, so obviously can't be published(10/06/09) \*Attempt 2: trying again without the SE white list... (10/8/09) in the ZPmumuetc/res/CMSSW 2.stdout lots of gobbly-gook about the SE so... apparantly the datasetpath must be specified if you want to use SE white list, mine was not since Samir's code generates its own data i believe CLUSTER BREAKDOWN \*Attempt 3: unable to submit jobs check the requirements, is CMSSW version etc correct and on cluster \*Attempt 4: checked that the CMSSW version existed, it did. submitted. it aborted, resubmitted. \*Attempt5: cluster fixed! tried it without publishing back to original, it worked! (TE3) then tried it with publishing, jobs completed! output retrieved! failed to publish...

sigh... error: DBSAPI.dbsapiException.DbsConnectionError: failed to connect in 03 attempts call to DBS server (https://cmsdbsprod.cern.ch:8443/cms dbs prod local 09 writer/servlet/DBSservlet) failed Http ERROR status '403' Status detail : 'access to the specified resource (DN provided not found in gridmapfile.) has been forbidden (by the looks of things, cause oleksi also had a the exact same problem, its a problem with the website not me :)) note patrick said its cause i'm askiong it to use grid-mapfile.. which were not using anymore \*Attempt6: attempting to run it on lxplus in order to determine whether its a cluster issue or a website issue -problems with Your config file is not valid python: No Module named HLTrigger/Configuration/HLT 1E31 cff changed the CMSSW version just like last time. upgraded -new problem: problems trying remote dir check... please check stage out configuration paramters \*Attempt7: back on cluster, samir found a new publish datawebsite so i'm trying that. then

?Where is it check out: less \$CRABPATH/crab.cfg on lxplus.cern.ch or ?What lines to change http://www.hep.fsu.edu/~jdhaas/help pages/crab.html ?Do i just rerun all his things ?Publishing to DBS, using phedex? \*\*\*NOTES cluster -fork -y then whatever command you want to run the -y is if you need it to default yes to everything since when using can't put in any commands through keyboard this sends a command to every node on the cluster thats been labeled a compute node. also ctrl -alt-f1-f2-f3 switches between shells. literally changes the screen to another log in 10/27/09 +cron! want to make it do it something every hour so get to crontab and type 0 \* \* \* \* followed by command Steps: ssh nas-0-0 must use sudo before commands sudo crontab -e is a vi document (use i, esc, :wq, etc.) 0 \* \* \* \* echo `date` `/bin/grep "th" /proc/net/rpc/nfsd` >> /var/log/nfsd/stats and ta da should work! and use crontab -e to get to crontab or crontab -l to display whats in it already http://www.adminschoice.com/docs/crontab.htm for more help if need aid figuring out timing, just search for a crontab calculator +Discover most efficient block size website: http://nfs.sourceforge.net/nfs-howto/ar01s05.html measure throughput btw nas and front end use dd, bonnie++, iperf -using dd sudo time dd if=/dev/zero of=/mnt/nas0/testfile bs=16k count=16384 sudo time dd if=/mnt/nas0/testfile of=/dev/null bs=16k

\*did 5 trials of each bs: 64,32,16,8,4,2 \*removed testfile periodically \*see excel document with results ran dd on the nas too, to see results did time dd if=/dev/zero of=/nas0/testfile bs=16k count=16384 and again 5 trials of all the dif sizes and reading and writing. 10/29/09 -using iperf \*/opt/iperf \*man iperf First decide which you want to be server Log in to that one: nas or front end do iperf -s -i5 or same thing with a -u to do UDP vs TCP This sets up the server to start listening for the client, and on what protocol to listen for it. the -i5 determines the interval in seconds between periodic bandwidth reports in this case 5 need /opt/iperf/./bin/iperf -s if you're on the nas, or same thing but -c then log in to client do iperf -c hostname -w 1M or same thing with a -u the hostname is the hostname of the server, to find it type hostname and enter on the server when nas is client, use 10.1.1.1 for hostname of frontend not uscms1.fltechgrid3.fit.edu for w.e. reason the -w states the window size, which in this case... the 1M sets it to send only one Megabyte Then on the client it will print out one line with the bandwith, on the server it will print out three bandwidths if you do it with UDP, the important numbers are the jitter, and loss. the bandwidth will be much slower cause its UDP \*worked fine with UDP and TCP with frontend as client \*only UDP worked ok with nas as client. front end returned bind failed: address already in use this problem solved by adding -p 5002 at end of each command. that way it listens on a different port. victory! Explanation: this one is measuring purely bandwidth. so its like a theoretical measurement of how fast your data could be going. dd on the other hand is the practical experimental measurement of how fast it is actually going. clear? \*\*\*NOTE ps aux | grep nfs | wc -1 : processes working, piped to grep, and then counts the lines that appear so you know however many processes are going. \*\*\*NOTE on the th line shows the number of seconds its spent in a working percent mode /proc/net/rpc/nfsd so if biggest number is on the third number than spends most of its time at 30 percent Dont want your biggest number to be in the 90s or 100s. 11/3/09 Fix Crab Publish Problem possibly a problem with the website error: DBSAPI.dbsapiException.DbsConnectionError: failed to connect in 03 attempts call to DBS server (https://cmsdbsprod.cern.ch:8443/cms dbs prod local 09 writer/servlet/DBSservlet) failed

Http ERROR status '403'

research2.fit.edu/hep\_labA/xflogfall09.txt

Status detail : 'access to the specified resource (DN provided not found in grid-mapfile.) has been forbidden 11/5/09 tried it with a new website for publication, specifically: https://cmsdbsprod.cern.ch:8443/cms\_dbs\_ph\_analysis\_02\_writer/servlet/DBSServlet which samir gave me "no valid files to publish on dbs. your jobs do not report exit codes =0so did crab -status again and sure enough it says they've been retrieved (since i did getoutput) but Wrapper Exit Code=60303 which means "files already exist on the SE" looked on the CMS jobs database to see if any additional info. if i click on the name of the task and it takes me to the page with graphs if i hover over application exit reason and it says file Pythia... already exists. whiche is the file specified as the output file in the config file. so its probably been made multiple times with all the trials... must see if any of the other ones will let me publish. trying again really quick, then going to try going into the Pythia file and changing the name of the output file and changing its name in the config file and trying again. 11/10/09 trying it.... \*Crab attempt 34? (TeV6) ha! NOPE also, Cluster had to go down because the school was doing a power outage, it was taken down early because it was running reallllllly slow as a result of the fact That patrick broke something when we installed the new RAID card. he broke the back up battery pack which means it doesnt cache things. i think so it ran slow now its all fixed. \*redoing performance tests as a result to get a better guage of how fast the cluster is now, and what the best block size would be. \*put root on machine by printer, and possibly all the xp's in lab, collect admin info on all of them Problem: can't find libCore.so just like last time, just find where you have a version of it using Find or looking in the root directory, then create a symbolic link between this location and the /lib/libCore.so file \*install two new computers note if cd rom isnt loading things to check is cd bad is cd player working, (check jumpers on the back) perhaps the cd player is just bad in general in which case hook up a new one Video cards had to be switched around and tested etc. if the quality is bad its probably your video card not your monitor. to double check of course hook up to a working machine somewhere else in the lab Also, if things still arent working try rearranging the jumpers on your harddrive. try different combos till things test out. So we had video connectivity and it was booting from the cd and installing windows and everything seemed lovely and then... error with one small thing that it cant find it recommends checking the cd but we know that that part is ok. so we connected a new harddrive up to it and we'll test that out to see if its any good. need one video card, one cd drive, 11/12/09 \*Install GEANT4, CRY, and IDA onto ubuntu machine by printer should all be in patrick's documentation, according to Kondo you basicallyjust follow the instructions for Geant4 off the webpage Documentation: CLUSTER Development, "install CRY before GEANT4" 11/16/09 \*Crab attempt 407: fixing the original problem where it said thing about the files already being on the se. logged into the se with ssh xfave@uscms1-se.fltech-grid3.fit.edu removed all the working directorries that were there and thereby hopefully the data

http://research2.fit.edu/hep\_labA/xflogfall09.txt

```
12/19/2017
```

created. then re submitted jobs as TeV7 same error, wrapper exit code 60303 11/17/09 Today's Goals! \*windows on second computer, get a new cd! yay! \*mac addresses for computers to Dr. Hohlmann \*get new cd drive from Downstairs--ka Check! please note that this was more complex than had been thought, had to unscrew the bolts in the front of the nodes within the key lock thing. \*prepare newegg order p.s. if a video card is PCI that lets you know that itll fit in the slots that we have for it. yup yup yup oh and D-SUB is equiv to VGA \*label computers--ka Check! all were named after elementary particles: muon, photon, \*new Crab test \*get CRY, EMACS, GEANT4, and IDA on unbuntu by printer 11/19/09 So... upon arrival, the windows system seemed to have downloaded successfullly. turned it off in order to screw the cd drive and hard drive into place upon turning it back on got this error: i386/ntkrnlmp.exe could not be loaded error code is 7 microsofts help pages were preetty good but turned out i had miswired stuff when screwing everything in. the flat wide ones..need a seperate one for the hard drive then the cd rom drive \*now working on CRY etc.... Emacs: Found it in the synaptic package manager, downloaded it, if i type emacs in my account it opens up. everything looks good CRY: found online, clicked on it when finished downloading, opened archive manager, then i clicked extract. opened up terminal, found it, read the readme. first step should be 'make' wasn't working. simple solution apparantly pretty common to ubuntu, just ln -s /bin/bash to /bin/sh and i rmvd the /bin/sh file that was there and moved it to my folder (just in case!) now would attempt to make but running into a new problem: g++ -I. -c -o CRY AbsFunction.p Cry absfunction.cc in constructior.... error: 'strcmp' was not declared in this scope error: 'atof was not declared in this scope sudo dpkg sudo apt-get 11/24/09 get mac addresses ubuntu: just type ifconfig into terminal, didn't work only showed ip which is the 430.234.234 looking thing. so went to BIOS (blue screen before booting that you get to by pressing delete) then under advanced, chipset, onboard, enable mac stuff and tada! ifconfig will show it to you! windows: ifconfig /all into command prompt but isn't working. went on BIOS and did same steps. and it works too! \*\*note Mac address looks like this : 09:08:34:49:AB or so. IP address looks like 430.234.234.234

then the ubuntu machine easily connected to the internet once the mac address had been registered( Dr. Hohlmann has to do that, he needs the port it will be attched to to, like PP3-5P) the windows machine didn't recognize the onboard, so i put a network card on there. then that worked out fine.

called IT once both could connect to the internet. they remotedly logged in on the windows and attached it to the FIT domain so now people can log on with their tracks account they set up an onsite appointment for the Ubuntu machine because it doesnt support the remoteness.

when they came onsite for the ubuntu machine they were unable to connect it. they believe its a problem with the ports not connecting properly to the server. they contacted the server people, gave them

the port numbers and when they hear back from them will contact us again. hopefully will have done so before christmas. in the past have connected many ubuntu machines with no problems. Problem: for some reason the windows machine won't boot up without the cd in it....strange